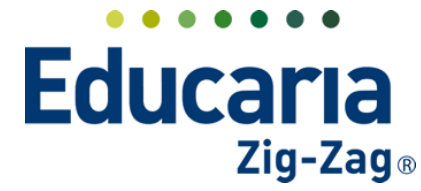

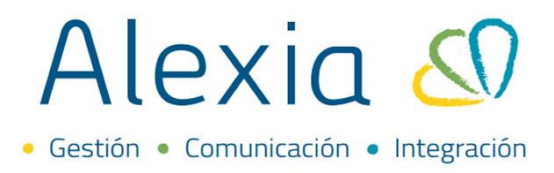

# **CONFIGURAR JUSTIFICACIÓN DE INCIDENCIAS**

- 1. Configurar justificación de incidencias
- 2. Configurar notifiación al apoderado de incidencia

## **1. CONFIGURAR JUSTIFICACIÓN DE INCIDENCIAS**

Esta opción permite configurar quienes pueden justificar los diferentes tipos de incidencias creadas como: ausencias, atrasos, conductas y estas pueden ser justificadas por los funcionarios, padres/apoderados o establecer que no sea justificable.

### Ingrese al Menú > Estructura Educativa > Incidencias

| Alexia 🔊             |                               |             |                                        |               |          |            | 2022 Secretaria Sec<br>Demo G v Fund | retori<br>ionario |
|----------------------|-------------------------------|-------------|----------------------------------------|---------------|----------|------------|--------------------------------------|-------------------|
| Visión General       | Inicio > Gest<br>Gestionar in | ionar incio | dencias<br>Añadir incidencias y modifi | car sus datos |          |            |                                      |                   |
| Filiación            | + Añadir nuevo -              | 1           | <b>⊇</b>                               |               |          |            | 🖌 Resaltar                           | texto             |
| Estructura educativa | Filtrar los resultados        |             | Enseñanza                              | Código        | Reducido | Nombre(s)  | Tipo de incidencia                   | Tipo respuest     |
| ursos                | Enseñanza                     |             | Educación Parvulario (EP)              | A             | AUS      | Ausencia   | Ausencia                             | Simple            |
| anes de estudio +    | TODOS                         |             | Educación Parvulario (EP)              | R             | RET      | Retraso    | Retraso                              | Simple            |
| cidencias +          |                               |             | Extraescolar (EXTRA)                   | N             | ANOT     | Anotación  | Anotación                            | Codificada        |
| blas de caraciones 🕂 | Reducido                      |             | Extraescolar (EXTRA)                   | Α             | AUS      | Ausencia   | Ausencia                             | Simple            |
| blas de frase. +     | Contiene 🔻                    |             | Extraescolar (EXTRA)                   | С             | CAS      | Castigo    | Castigo                              | Simple            |
| ecretos +            |                               |             | Extraescolar (EXTRA)                   | E             | EXP      | Expulsión  | Expulsión                            | Simple            |
| epartamentos de      |                               |             | Extraescolar (EXTRA)                   | R             | RET      | Retraso    | Retraso                              | Simple            |
| ignaturas            | Nombre(s)                     |             | Extraescolar (EXTRA)                   | S             | SUS      | Suspensión | Suspensión                           | Simple            |
| aterias oficiales    |                               |             | Enseñanza Basica (NB)                  | N             | ANOT     | Anotación  | Apotación                            | Codificada        |

Al ingresar visualizará todos los tipos de incidencias creadas para cada uno de los niveles de enseñanza, tanto como para incidencias tipo anotación, atrasos, etc.

| Ges                    | tionar inc | idencia | Añadir incidencias y modifi | car sus datos |          |            |                    |                |
|------------------------|------------|---------|-----------------------------|---------------|----------|------------|--------------------|----------------|
| 🕂 Añadir n             | uevo 👻     | ŵ       | u 🚽                         |               |          | +          | Resaltar           | texto          |
| Filtrar los resultados |            |         | Enseñanza                   | Código        | Reducido | Nombre(s)  | Tipo de incidencia | Tipo respuesta |
| Enseñanza              |            |         | Educación Parvulario (EP)   | A             | AUS      | Ausencia   | Ausencia           | Simple         |
| TODOS                  | •          |         | Educación Parvulario (EP)   | R             | RET      | Retraso    | Retraso            | Simple         |
|                        |            |         | Extraescolar (EXTRA)        | N             | ANOT     | Anotación  | Anotación          | Codificada     |
| Reducido               |            |         | Extraescolar (EXTRA)        | A             | AUS      | Ausencia   | Ausencia           | Simple         |
| Contiene               | •          |         | Extraescolar (EXTRA)        | С             | CAS      | Castigo    | Castigo            | Simple         |
|                        |            |         | Extraescolar (EXTRA)        | E             | EXP      | Expulsión  | Expulsión          | Simple         |
|                        |            |         | Extraescolar (EXTRA)        | R             | RET      | Retraso    | Retraso            | Simple         |
| Nombre(s)              |            |         | Extraescolar (EXTRA)        | S             | SUS      | Suspensión | Suspensión         | Simple         |
| _                      |            |         | Eoseñanza Basica (NR)       | N             | ANOT     | Apotación  | Apoteción          | Codificada     |

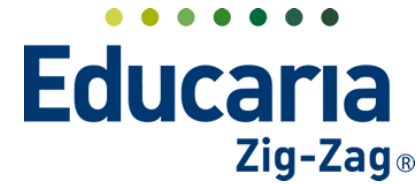

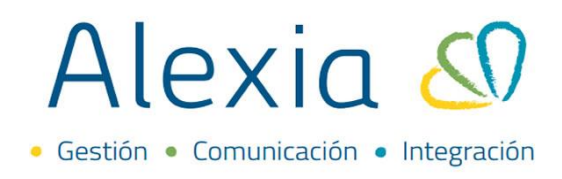

Para ingresar en la configuración de alguno, debe dar un clic sobre la que desea configurar.

| 🕂 Añadir n      | Jevo 👻  | Û                    | 🖌 Resaltar texto          |        |          |            |                    |                |
|-----------------|---------|----------------------|---------------------------|--------|----------|------------|--------------------|----------------|
| Filtrar los res | ultados |                      | Enseñanza                 | Código | Reducido | Nombre(s)  | Tipo de incidencia | Tipo respuesti |
| Enseñanza       |         |                      | Educación Parvulario (EP) | A      | AUS      | Ausencia   | Ausencia           | Simple         |
| TODOS           | •       |                      | Educación Parvulario (EP) | R      | RET      | Retraso    | Retraso            | Simple         |
|                 |         | Extraescolar (EXTRA) |                           | N      | ANOT     | Anotación  | Anotación          | Codificada     |
| Reducido        |         |                      | Extraescolar (EXTRA)      | Α      | AUS      | Ausencia   | Ausencia           | Simple         |
| Contiene        | •       |                      | Extraescolar (EXTRA)      | С      | CAS      | Castigo    | Castigo            | Simple         |
|                 |         |                      | Extraescolar (EXTRA)      | E      | EXP      | Expulsión  | Expulsión          | Simple         |
|                 |         |                      | Extraescolar (EXTRA)      | R      | RET      | Retraso    | Retraso            | Simple         |
| Vombre(s)       |         |                      | Extraescolar (EXTRA)      | S      | SUS      | Suspensión | Suspensión         | Simple         |
| Contiene        | •       |                      | Enseñanza Basica (NB)     | N      | ANOT     | Anotación  | Anotación          | Codificada     |
|                 |         |                      | Enseñanza Basica (NB)     | С      | CAS      | Castigo    | Castigo            | Simple         |
|                 |         |                      | Enseñanza Basica (NB)     | E      | EXP      | Expulsión  | Expulsión          | Simple         |
|                 |         |                      | Enseñanza Basica (NB)     | S      | SUS      | Suspensión | Suspensión         | Simple         |
|                 |         |                      | Enseñanza Basica (NB)     | Z      | Α        | AUSENCIA   | Ausencia           | Simple         |

Al ingresar debe ir a la pestaña datos opción general. Acá visualizará toda la configuración de la incidencia.

| Ficha de Incidencias > AUSENCIA |                                                                                                    |                                                        |
|---------------------------------|----------------------------------------------------------------------------------------------------|--------------------------------------------------------|
| Datos Frases Planes de estudio  | Desencadenadores                                                                                                    |                                                        |
| 🕒 Grabar                        |                                                                                                    | Los campos marcados con asterisco (*) son obligatorios |
| General                         | Enseñanza: NB Enseñanza Basica<br>Código: z *<br>Reducido: A * Nombre(s): AUSENCIA<br>Tipo de incidencia : Ausencia<br>Tipo de anotación : Negativa | *                                                      |

Luego, buscar la **opción Tipo de justificación** para que pueda seleccionar la que requiere para el tipo de incidencia en la que ingresó. Entre las opciones tiene que solo puede ser justificada por funcionarios, que puede ser justificada por padres/apoderados y funcionarios o que no puede ser justificada.

| Th. 1. 1. 100 - 17 - 00    |                                                                         |
|----------------------------|-------------------------------------------------------------------------|
| Tipo de justificación : (e | Por funcionarios  Por Padres/Apoderados y Funcionarios  No Justificable |
| Tipo respuesta : 🧕         | ) Simple 💿 Codificada                                                   |
| Habilitar calendario : 🥚   | Sí 💿 No 🏾 🤊                                                             |
| Notificable : 🧃            | Sí 🖲 No 👔                                                               |

Después de realizar la selección del tipo de justificación, debe seleccionar la opción grabar para guardar los cambios.

Desde la sesión del apoderado tanto en la web como en la app, podrá realizar la justificación de las incidencias en el caso que se dejen configuradas para esto.

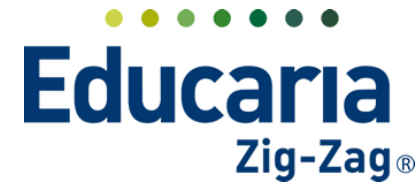

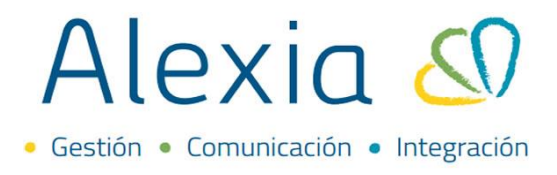

### 2. CONFIGURAR NOTIFICACIÓN AL APODERADO DE INCIDENCIA

Esta opción permite configurar las incidencias para que puedan ser vistas por las familias.

#### Ingrese al menú > Estructura Educativa > Incidencias

| Alexia 🔊                              |                        |           |                                                                     |              |          | Q 🗐 🕓 🧰            | Demo Demo Secretorio Sec | retori<br>ionario |
|---------------------------------------|------------------------|-----------|---------------------------------------------------------------------|--------------|----------|--------------------|--------------------------|-------------------|
| Visión Concert                        | Inicio > Gestion       | har incid | encias                                                              |              |          |                    |                          |                   |
| VISION General                        | Gestionar inci         | dencia    | s Añadir incidencias y modific                                      | ar sus datos |          |                    |                          |                   |
| Filiación                             | + Añadir nuevo -       | •         | <b>N</b>                                                            |              |          |                    | 🖌 Resaltar               | texto             |
| Estructura educativa                  | Filtrar los resultados |           | Enseñanza                                                           | Código       | Reducido | Nombre(s)          | Tipo de incidencia       | Tipo respues      |
| Cursos                                | Enceñanza              | _         | Educe of ( = Decude de (ED)                                         |              | 4110     | Auronata           | Aussiants                | Circula           |
| Planes de estudio +                   | 70005                  |           | Educación Panyulario (EP)                                           | P            | RET      | Retraco            | Retraro                  | Simple            |
| Incidencias +                         |                        |           | Extraescolar (EXTRA)                                                | N            | ANOT     | Anotación          | Apotación                | Codificada        |
| Tablas de casaciones 🛓                | Reducido               | n         | Extraescolar (EXTRA)                                                | A            | ALIS     | Ausencia           | Ausencia                 | Simple            |
| Tablas de frase +                     | Casting -              |           | Extraescolar (EXTRA)                                                | C            | CAS      | Castigo            | Castigo                  | Simple            |
| Decretos +                            | Contiene               |           | Extraescolar (EXTRA)                                                | F            | EXP      | Expulsión          | Expulsión                | Simple            |
| Departementes de                      |                        |           | Extraescolar (EXTRA)                                                | R            | RET      | Retraso            | Retraso                  | Simple            |
| asignaturas                           | Nombre(s)              |           | Extraescolar (EXTRA)                                                | S            | SUS      | Suspensión         | Suspensión               | Simple            |
| Materias oficiales                    | Castiens               |           | Enseñanza Basica (NB)                                               | N            | ANOT     | Anotación          | Anotación                | Codificada        |
| Seguimiento LCD                       | concerte               |           | Enseñanza Basica (NB)                                               | С            | CAS      | Castigo            | Castigo                  | Simple            |
| Gestión de ocupación                  |                        |           | Enseñanza Basica (NB)                                               | E            | EXP      | Expulsión          | Expulsión                | Simple            |
|                                       |                        |           | Enseñanza Basica (NB)                                               | S            | SUS      | Suspensión         | Suspensión               | Simple            |
| Quericular                            |                        |           | Enseñanza Basica (NB)                                               | Z            | Α        | AUSENCIA           | Ausencia                 | Simple            |
| Curricular                            |                        |           | Enseñanza Basica (NB)                                               | A            | ATRASO   | Atraso             | Retraso                  | Simple            |
| 1 1 1 1 1 1 1 1 1 1 1 1 1 1 1 1 1 1 1 |                        |           | Enseñanza Media Científico-<br>Humanista (NMCH)                     | A            | AUS      | Ausencia           | Ausencia                 | Simple            |
|                                       |                        |           | Enseñanza Media Científico-                                         | R            | RET      | Retraso            | Retraso                  | Simple            |
|                                       |                        |           | Enseñanza Media Científico-                                         | 1            | AP       | ANOTACIÓN POSITIVA | Anotación                | Codificada        |
| Reportes                              |                        |           | Humanista (NWCH)<br>Enseñanza Media Científico-<br>Humanista (NMCH) | X            | X        | Faltas Leves       | Anotación                | Simple            |

Visualizará todos los tipos de incidencias creadas para cada uno de los niveles de enseñanza.

| Gest            | tionar inci | idencia | s Añadir incidencias y modific                  | ar sus datos |          |                    |                    |                |
|-----------------|-------------|---------|-------------------------------------------------|--------------|----------|--------------------|--------------------|----------------|
| 🕂 Añadir nu     | ievo 👻      | Ŵ       | ≅. ↓                                            |              |          | +                  | Resaltar t         | texto          |
| Filtrar los res | ultados     |         | Enseñanza                                       | Código       | Reducido | Nombre(s)          | Tipo de incidencia | Tipo respuesta |
| Enseñanza       |             |         | Educación Parvulario (EP)                       | A            | AUS      | Ausencia           | Ausencia           | Simple         |
| TODOS           | •           |         | Educación Parvulario (EP)                       | R            | RET      | Retraso            | Retraso            | Simple         |
|                 |             |         | Extraescolar (EXTRA)                            | N            | ANOT     | Anotación          | Anotación          | Codificada     |
| Reducido        |             |         | Extraescolar (EXTRA)                            | A            | AUS      | Ausencia           | Ausencia           | Simple         |
| Contiene 🔻      |             |         | Extraescolar (EXTRA)                            | С            | CAS      | Castigo            | Castigo            | Simple         |
|                 |             |         | Extraescolar (EXTRA)                            | E            | EXP      | Expulsión          | Expulsión          | Simple         |
|                 |             |         | Extraescolar (EXTRA)                            | R            | RET      | Retraso            | Retraso            | Simple         |
| Nombre(s)       |             |         | Extraescolar (EXTRA)                            | S            | SUS      | Suspensión         | Suspensión         | Simple         |
| Contiene        | -           |         | Enseñanza Basica (NB)                           | N            | ANOT     | Anotación          | Anotación          | Codificada     |
|                 |             |         | Enseñanza Basica (NB)                           | С            | CAS      | Castigo            | Castigo            | Simple         |
|                 |             |         | Enseñanza Basica (NB)                           | E            | EXP      | Expulsión          | Expulsión          | Simple         |
|                 |             |         | Enseñanza Basica (NB)                           | S            | SUS      | Suspensión         | Suspensión         | Simple         |
|                 |             |         | Enseñanza Basica (NB)                           | Z            | A        | AUSENCIA           | Ausencia           | Simple         |
|                 |             |         | Enseñanza Basica (NB)                           | A            | ATRASO   | Atraso             | Retraso            | Simple         |
|                 |             |         | Enseñanza Media Científico-<br>Humanista (NMCH) | А            | AUS      | Ausencia           | Ausencia           | Simple         |
|                 |             |         | Enseñanza Media Científico-<br>Humanista (NMCH) | R            | RET      | Retraso            | Retraso            | Simple         |
|                 |             |         | Enseñanza Media Científico-<br>Humanista (NMCH) | 1            | AP       | ANOTACIÓN POSITIVA | Anotación          | Codificada     |
|                 |             |         | Enseñanza Media Científico-                     | X            | X        | Faltas Leves       | Anotación          | Simple         |

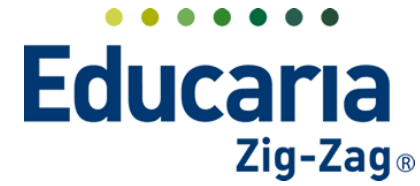

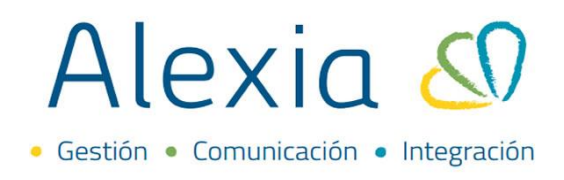

Para ingresar en la configuración de alguno, debe dar un clic sobre la que requiere configurar.

| Ges             | stionar inc | idencia | as Añadir incidencias y modific                 | ar sus datos |          |                    |                    |                |
|-----------------|-------------|---------|-------------------------------------------------|--------------|----------|--------------------|--------------------|----------------|
| 🕇 Añadir n      | uevo 👻      | ŵ       | <b>B</b>                                        |              |          |                    | 🖌 Resaltar t       | exto           |
| Filtrar los res | sultados    |         | Enseñanza                                       | Código       | Reducido | Nombre(s)          | Tipo de incidencia | Tipo respuesta |
| Enseñanza       |             |         | Educación Parvulario (EP)                       | A            | AUS      | Ausencia           | Ausencia           | Simple         |
| TODOS           | •           |         | Educación Parvulario (EP)                       | R            | RET      | Retraso            | Retraso            | Simple         |
|                 |             |         | Extraescolar (EXTRA)                            | N            | ANOT     | Anotación          | Anotación          | Codificada     |
| Reducido        |             |         | Extraescolar (EXTRA)                            | A            | AUS      | Ausencia           | Ausencia           | Simple         |
| Contiene        | •           |         | Extraescolar (EXTRA)                            | С            | CAS      | Castigo            | Castigo            | Simple         |
|                 |             |         | Extraescolar (EXTRA)                            | E            | EXP      | Expulsión          | Expulsión          | Simple         |
|                 |             |         | Extraescolar (EXTRA)                            | R            | RET      | Retraso            | Retraso            | Simple         |
| Nombre(s)       |             |         | Extraescolar (EXTRA)                            | S            | SUS      | Suspensión         | Suspensión         | Simple         |
| Contiene        | •           |         | Enseñanza Basica (NB)                           | N            | ANOT     | Anotación          | Anotación          | Codificada     |
|                 |             |         | Enseñanza Basica (NB)                           | С            | CAS      | Castigo            | Castigo            | Simple         |
|                 |             |         | Enseñanza Basica (NB)                           | E            | EXP      | Expulsión          | Expulsión          | Simple         |
|                 |             |         | Enseñanza Basica (NB)                           | S            | SUS      | Suspensión         | Suspensión         | Simple         |
|                 |             |         | Enseñanza Basica (NB)                           | Z            | A        | AUSENCIA           | Ausencia           | Simple         |
|                 |             |         | Enseñanza Basica (NB)                           | A            | ATRASO   | Atraso             | Retraso            | Simple         |
|                 |             |         | Enseñanza Media Científico-<br>Humanista (NMCH) | А            | AUS      | Ausencia           | Ausencia           | Simple         |
|                 |             |         | Enseñanza Media Científico-                     | R            | RET      | Retraso            | Retraso            | Simple         |
|                 |             |         | Enseñanza Media Científico-<br>Humanista (NMCH) | 1            | AP       | ANOTACIÓN POSITIVA | Anotación          | Codificada     |
|                 |             |         | Enseñanza Media Científico-<br>Humanista (NMCH) | х            | X        | Faltas Leves       | Anotación          | Simple         |

Al ingresar debe ir a la pestaña datos opción general. Acá visualizará toda la configuración de la incidencia.

| Incidencias > AUSENCIA                          |                                                        |
|-------------------------------------------------|--------------------------------------------------------|
| Ficha de Incidencia AUSENCIA                    |                                                        |
| Datos Frases Planes de estudio Desencadenadores |                                                        |
| 💾 Grabar                                        | Los campos marcados con asterisco (*) son obligatorios |
| General                                         |                                                        |
|                                                 |                                                        |
| Enseñanza: NB Enseñanza Basica                  |                                                        |
| Código: Z *                                     |                                                        |
| Reducido: A * Nombre(s): AUSENCIA               | *                                                      |
| Tipo de incidencia : 🛛 🖉 🔻                      |                                                        |
| Tipo de anotación : Negativa                    |                                                        |
|                                                 |                                                        |

Luego, buscar la opción notificable y marcar sí o no, según lo que necesite configurar.

| General                                                                                             |
|----------------------------------------------------------------------------------------------------|
| Tipo de justificación : 💿 Por funcionarios 💿 Por Padres/Apoderados y Funcionarios 💿 No Justificable |
| Tipo respuesta : 💿 Simale 💿 Codificada                                                              |
| Habilitar calendario Si No 👔                                                                        |
| Notificable : 💿 Sí 💿 No 👩                                                                           |
|                                                                                                    |

Teléfono de contacto: +562 25856996 correo: ayuda@educaria.cl

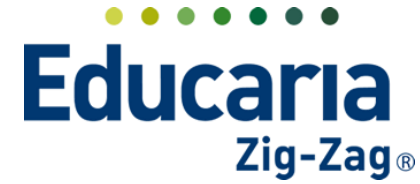

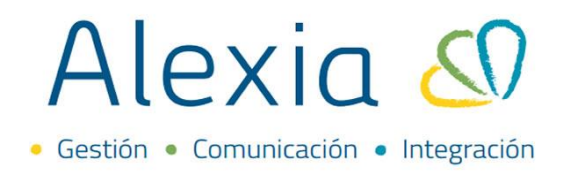

Después de determinar si es notificable o no, debe seleccionar la opción grabar para guardar los cambios.

|        | Inicio > Incidencias > | AUSENCIA      |                             |              |          |   |                            |                              |
|--------|------------------------|---------------|-----------------------------|--------------|----------|---|----------------------------|------------------------------|
|        | Ficha de Incidencia    | a AUSENCIA    |                             |              |          |   |                            |                              |
| Datos  | Frases Plan            | es de estudio | Desencadenadores            |              |          |   |                            |                              |
| 🕒 Gr   | rabar 🚽                |               |                             |              |          |   | Los campos marcados con as | terisco (*) son obligatorios |
| Genera |                        |               |                             |              |          |   |                            |                              |
|        |                        |               |                             |              |          |   |                            |                              |
|        |                        |               | Enseñanza: NB               | Enseñanza Ba | isica    |   |                            |                              |
|        |                        |               | Código: Z                   | *            |          |   |                            |                              |
|        |                        |               | Reducido: A                 | * Nombre(s): | AUSENCIA | * |                            |                              |
|        |                        | Tip           | oo de incidencia : Ausencia | •            |          |   |                            |                              |
|        |                        | Tip           | oo de anotación : Negativa  | •            |          |   |                            |                              |

Desde la sesión del apoderado tanto en la web como en la app podrá visualizar las incidencias.